# amasty

For more details see how the Reindex from Admin extension works.

## Ultimate Guide for Magento 2 Reindex from Admin

Easily reindex data right from the admin panel. The extension allows you to avoid cart abandonment and lagging.

- Make reindexation automatic and simple
- · Perform all the actions in a useful grid
- See the reindexation live status

#### **Index Management**

To configure the extension, please go to **System**  $\rightarrow$  **Index Management**.

| Inde   | ex Managen           | nent                                          |                    |        |       | L demouser -<br>Reindex All |
|--------|----------------------|-----------------------------------------------|--------------------|--------|-------|-----------------------------|
| Action | 15 A                 | 10 records found (3 selected)                 | Mode               | Status | Reset | Updated                     |
|        | Design Config Grid   | Rebuild design config grid index              | UPDATE BY SCHEDULE | READY  | Reset | Dec 13, 2019, 7:12:39 AM    |
|        | Customer Grid        | Rebuild Customer grid index                   | UPDATE BY SCHEDULE | READY  | Reset | Dec 13, 2019, 7:12:39 AM    |
|        | Category Products    | Indexed category/products association         | UPDATE BY SCHEDULE | READY  | Reset | Dec 13, 2019, 7:12:39 AM    |
|        | Product Categories   | Indexed product/categories association        | UPDATE BY SCHEDULE | READY  | Reset | Dec 13, 2019, 7:12:39 AM    |
|        | Product Price        | Index product prices                          | UPDATE BY SCHEDULE | READY  | Reset | Dec 13, 2019, 7:12:39 AM    |
|        | Product EAV          | Index product EAV                             | UPDATE BY SCHEDULE | READY  | Reset | Dec 13, 2019, 7:12:39 AM    |
|        | Stock                | Index stock                                   | UPDATE BY SCHEDULE | READY  | Reset | Dec 13, 2019, 7:12:39 AM    |
|        | Catalog Search       | Rebuild Catalog product fulltext search index | UPDATE BY SCHEDULE | READY  | Reset | Dec 13, 2019, 7:12:40 AM    |
|        | Catalog Rule Product | Indexed rule/product association              | UPDATE BY SCHEDULE | READY  | Reset | Dec 13, 2019, 7:12:40 AM    |
|        |                      |                                               |                    |        |       |                             |

On a handy grid you can see all necessary information in one place:

**Indexer** - the name of the object that creates an index. Magento accumulates data into special tables using these indexers.

#### <u>a</u>masty

💄 demouser 🗸

**Description** - here the type and the operations of reindex performed are specified.

Find out more about the indexing here.

**Mode** - active mode of the indexer. *Update on Save* - updates index data immediately after the changes.

Status - see the live status of the indexation: Reindex Required, Processing or Ready.

**Updated** - check the date of the latest reindexation.

To reindex data, choose the indexers you need and tick them. In the **Actions** dropdown menu choose the action **Reindex**.

#### Index Management

|                                                      |                                             |                                               |                |        |       | Reindex All               |
|------------------------------------------------------|---------------------------------------------|-----------------------------------------------|----------------|--------|-------|---------------------------|
| Action<br>Action<br>Updat<br>Updat<br>Reind<br>Reset | s Ans<br>te on Save<br>te by Schedule<br>ex | 10 records found (3 selected)                 |                |        |       |                           |
|                                                      | Indexer                                     | Description                                   | Mode           | Status | Reset | Updated                   |
|                                                      | Design Config Grid                          | Rebuild design config grid index              | UPDATE ON SAVE | READY  | Reset | Dec 12, 2019, 10:41:13 AM |
|                                                      | Customer Grid                               | Rebuild Customer grid index                   | UPDATE ON SAVE | READY  | Reset | Dec 12, 2019, 10:41:14 AM |
|                                                      | Category Products                           | Indexed category/products association         | UPDATE ON SAVE | READY  | Reset | Dec 12, 2019, 10:41:14 AM |
| ~                                                    | Product Categories                          | Indexed product/categories association        | UPDATE ON SAVE | READY  | Reset | Sep 20, 2019, 5:49:55 AM  |
|                                                      | Product Price                               | Index product prices                          | UPDATE ON SAVE | READY  | Reset | Dec 12, 2019, 10:41:16 AM |
| ~                                                    | Product EAV                                 | Index product EAV                             | UPDATE ON SAVE | READY  | Reset | Dec 13, 2019, 7:06:28 AM  |
|                                                      | Stock                                       | Index stock                                   | UPDATE ON SAVE | READY  | Reset | Dec 12, 2019, 10:41:17 AM |
|                                                      | Catalog Search                              | Rebuild Catalog product fulltext search index | UPDATE ON SAVE | READY  | Reset | Dec 12, 2019, 10:41:19 AM |
| ~                                                    | Catalog Rule Product                        | Indexed rule/product association              | UPDATE ON SAVE | READY  | Reset | Dec 12, 2019, 10:41:21 AM |
|                                                      | Catalog Product Rule                        | Indexed product/rule association              | UPDATE ON SAVE | READY  | Reset | Dec 5, 2019, 3:19:37 PM   |

Then click the **Submit** button.

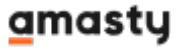

## Index Management

💄 demouser 🗸

**Reindex All** 

| Reindex   Submit 10 records found |                      |                                               |                |        |       |                           |
|-----------------------------------|----------------------|-----------------------------------------------|----------------|--------|-------|---------------------------|
| V                                 | Indexer              | Description                                   | Mode           | Status | Reset | Updated                   |
|                                   | Design Config Grid   | Rebuild design config grid index              | UPDATE ON SAVE | READY  | Reset | Dec 12, 2019, 10:41:13 AM |
|                                   | Customer Grid        | Rebuild Customer grid index                   | UPDATE ON SAVE | READY  | Reset | Dec 12, 2019, 10:41:14 AM |
|                                   | Category Products    | Indexed category/products association         | UPDATE ON SAVE | READY  | Reset | Dec 12, 2019, 10:41:14 AM |
|                                   | Product Categories   | Indexed product/categories association        | UPDATE ON SAVE | READY  | Reset | Sep 20, 2019, 5:49:55 AM  |
|                                   | Product Price        | Index product prices                          | UPDATE ON SAVE | READY  | Reset | Dec 12, 2019, 10:41:16 AM |
| ~                                 | Product EAV          | Index product EAV                             | UPDATE ON SAVE | READY  | Reset | Dec 13, 2019, 7:06:28 AM  |
|                                   | Stock                | Index stock                                   | UPDATE ON SAVE | READY  | Reset | Dec 12, 2019, 10:41:17 AM |
|                                   | Catalog Search       | Rebuild Catalog product fulltext search index | UPDATE ON SAVE | READY  | Reset | Dec 12, 2019, 10:41:19 AM |
| ~                                 | Catalog Rule Product | Indexed rule/product association              | UPDATE ON SAVE | READY  | Reset | Dec 12, 2019, 10:41:21 AM |
|                                   | Catalog Product Rule | Indexed product/rule association              | UPDATE ON SAVE | READY  | Reset | Dec 5, 2019, 3:19:37 PM   |

## **Mass Reindexation**

To reindex all data in bulk, hit the **Reindex All** button.

#### amasty

### Index Management

💄 demouser 🗸

**Reindex All** 

| Action | Actions 🔹 10 records found |                                               |                |        |       |                           |  |
|--------|----------------------------|-----------------------------------------------|----------------|--------|-------|---------------------------|--|
| ×      | Indexer                    | Description                                   | Mode           | Status | Reset | Updated                   |  |
|        | Design Config Grid         | Rebuild design config grid index              | UPDATE ON SAVE | READY  | Reset | Dec 12, 2019, 10:41:13 AM |  |
|        | Customer Grid              | Rebuild Customer grid index                   | UPDATE ON SAVE | READY  | Reset | Dec 12, 2019, 10:41:14 AM |  |
|        | Category Products          | Indexed category/products association         | UPDATE ON SAVE | READY  | Reset | Dec 12, 2019, 10:41:14 AM |  |
| ~      | Product Categories         | Indexed product/categories association        | UPDATE ON SAVE | READY  | Reset | Sep 20, 2019, 5:49:55 AM  |  |
|        | Product Price              | Index product prices                          | UPDATE ON SAVE | READY  | Reset | Dec 12, 2019, 10:41:16 AM |  |
| ~      | Product EAV                | Index product EAV                             | UPDATE ON SAVE | READY  | Reset | Dec 13, 2019, 7:06:28 AM  |  |
|        | Stock                      | Index stock                                   | UPDATE ON SAVE | READY  | Reset | Dec 12, 2019, 10:41:17 AM |  |
|        | Catalog Search             | Rebuild Catalog product fulltext search index | UPDATE ON SAVE | READY  | Reset | Dec 12, 2019, 10:41:19 AM |  |
| ~      | Catalog Rule Product       | Indexed rule/product association              | UPDATE ON SAVE | READY  | Reset | Dec 12, 2019, 10:41:21 AM |  |
|        | Catalog Product Rule       | Indexed product/rule association              | UPDATE ON SAVE | READY  | Reset | Dec 5, 2019, 3:19:37 PM   |  |

Please wait for a while and reload the page to check the result in the 'status' column.

Find out how to install the **Reindex from Admin** extension for Magento 2 via Composer.

## **Reset Indexes**

Sometimes a few indexes can get stuck. To fix that, you need to run the php bin/magento indexer:reset command. There is also an easier way.

Simply click on the **Reset** button on the grid to fix a specific index. Then, it will be reindexed.

5/6

#### Index Management

•

#### 💄 demouser 👻

**Reindex All** 

#### Actions

#### 10 records found (3 selected)

| • | Indexer              | Description                                   | Mode               | Status           | Reset | Updated                  |
|---|----------------------|-----------------------------------------------|--------------------|------------------|-------|--------------------------|
|   | Design Config Grid   | Rebuild design config grid index              | UPDATE BY SCHEDULE | READY            | Reset | Dec 13, 2019, 7:12:39 AM |
|   | Customer Grid        | Rebuild Customer grid Index                   | UPDATE BY SCHEDULE | READY            | Reset | Dec 13, 2019, 7:12:39 AM |
|   | Category Products    | Indexed category/products association         | UPDATE BY SCHEDULE | REINDEX REQUIRED | Reset | Dec 13, 2019, 7:12:39 AM |
|   | Product Categories   | Indexed product/categories association        | UPDATE BY SCHEDULE | REINDEX REQUIRED | Reset | Dec 13, 2019, 7:12:39 AM |
|   | Product Price        | Index product prices                          | UPDATE BY SCHEDULE | READY            | Reset | Dec 13, 2019, 7:12:39 AM |
|   | Product EAV          | Index product EAV                             | UPDATE BY SCHEDULE | READY            | Reset | Dec 13, 2019, 7:12:39 AM |
|   | Stock                | Index stock                                   | UPDATE BY SCHEDULE | REINDEX REQUIRED | Reset | Dec 13, 2019, 7:12:39 AM |
|   | Catalog Search       | Rebuild Catalog product fulltext search index | UPDATE BY SCHEDULE | READY            | Reset | Dec 13, 2019, 7:12:40 AM |
|   | Catalog Rule Product | Indexed rule/product association              | UPDATE BY SCHEDULE | READY            | Reset | Dec 13, 2019, 7:12:40 AM |
|   | Catalog Product Rule | Indexed product/rule association              | UPDATE BY SCHEDULE | READY            | Reset | Dec 13, 2019, 7:12:40 AM |

#### From: https://amasty.com/docs/ - Amasty Extensions FAQ

Permanent link: https://amasty.com/docs/doku.php?id=magento\_2:reindex\_from\_admin

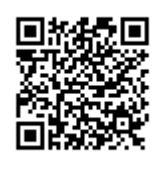

Last update: 2020/05/28 18:08